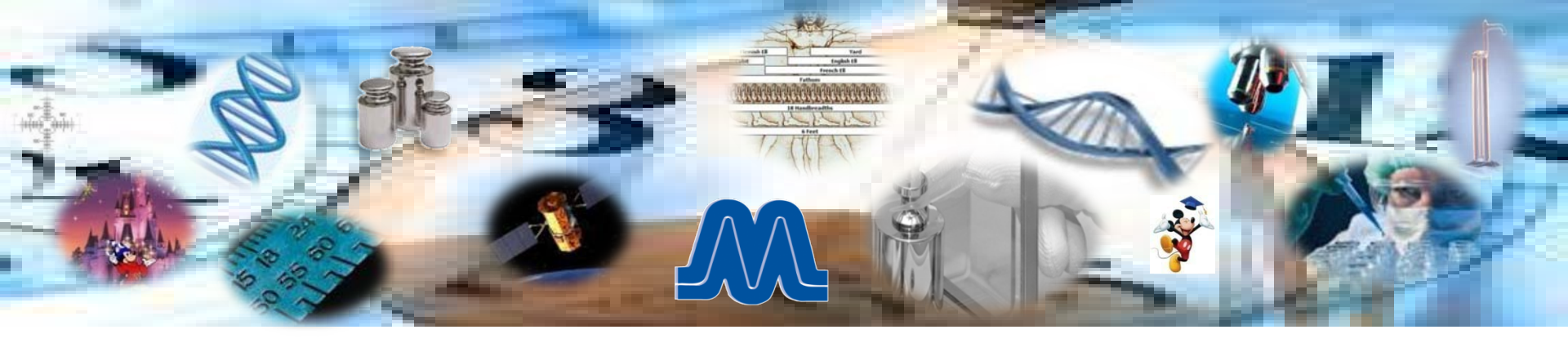

### Calibrating a UUT on a Remote Computer Using Fluke MET/CAL®

Michael L. Schwartz Cal Lab Solutions

"ACHIEVING COMPETITIVE ADVANTAGE THROUGH MEASUREMENT INNOVATION"

# INTRODUCTION

- Current and next generation test equipment presents challenge for calibration labs
- Technologies can be designed to work together
- Fluke MET/CAL<sup>®</sup> procedure and Metrology.NET
  - Basic design patterns of remote computing
  - Command interface for non-message based instrument
  - Remotely communicate with the instrument

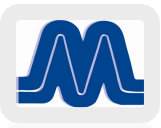

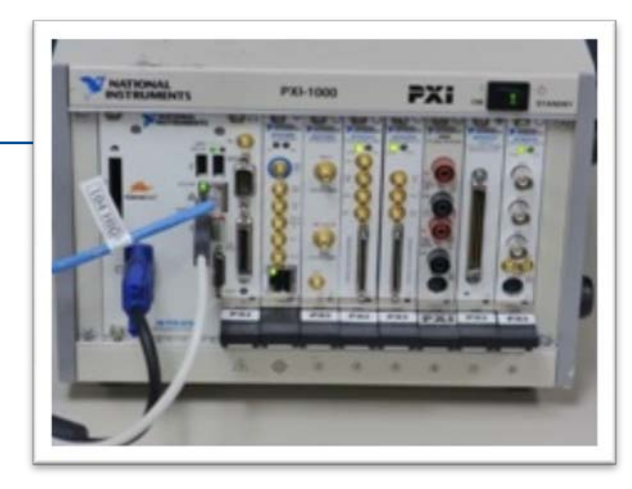

## THE PROBLEM

- Labs may not have resources to retool in order to support manufacturers' software solutions in maintaining PXI & PXIE instruments
- Customer required a solution to support National Instruments PXI-5122.
- Manufacturer solution required a Fluke 9500, but customer can't justify purchase.

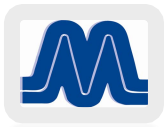

# THE PROBLEM DOMAIN

- The calibration lab needs a way to support the PXI-5122 in-house
- They do not have a Fluke 9500
- They have a Fluke 5520
- Testing them manually is not an option

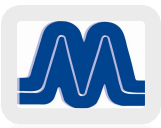

# **OUR SOLUTION**

- Starting point is with Fluke MET/CAL<sup>®</sup>
- Software based instruments do not always run on every operating system
- Life expectancy
- Decouple the UUT code from the standard's code
  - Text command interface for the UUT
  - Create a service
  - Create a client messaging app
  - Write the procedure and test

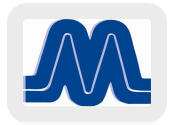

## Its about Decoupling

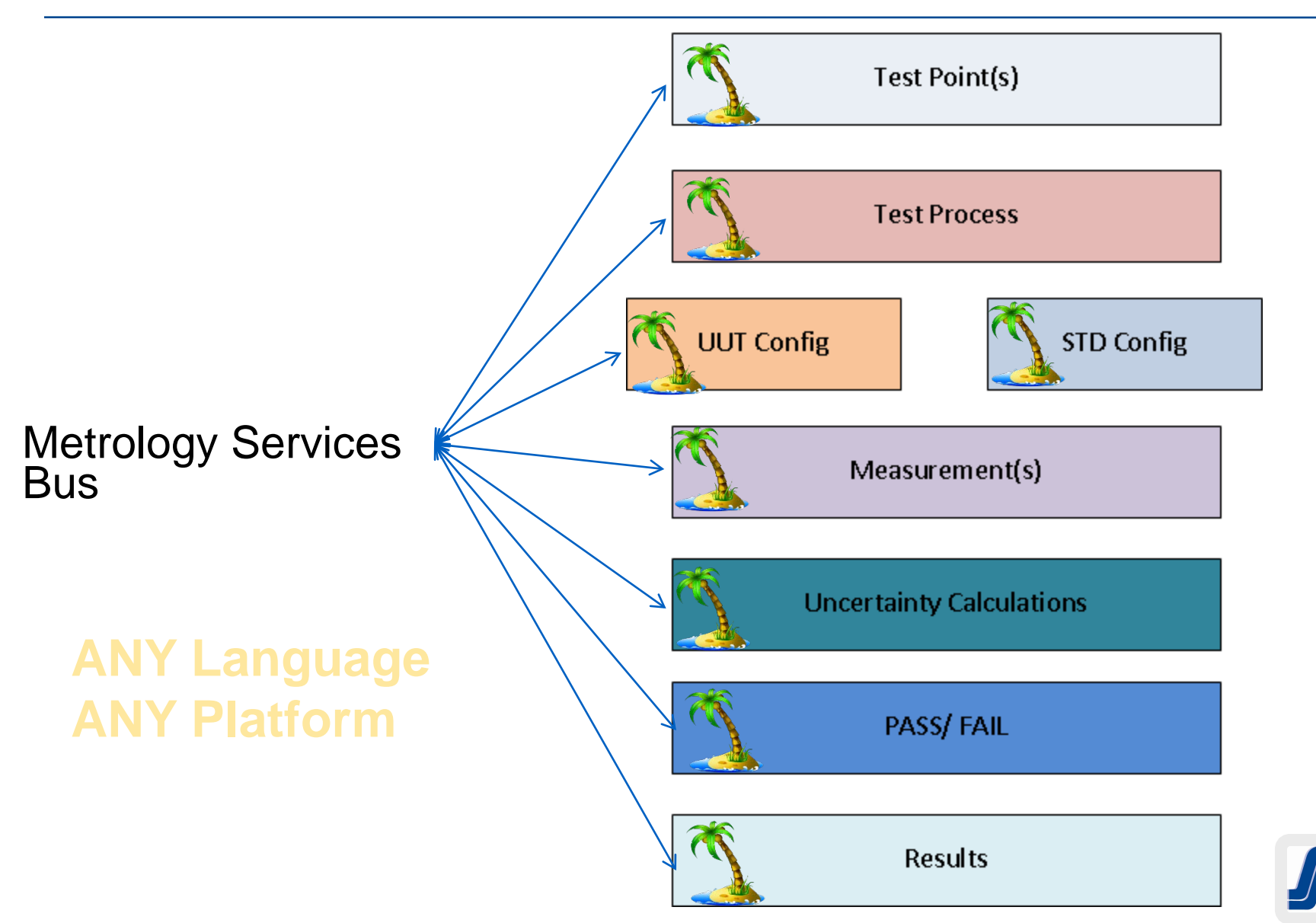

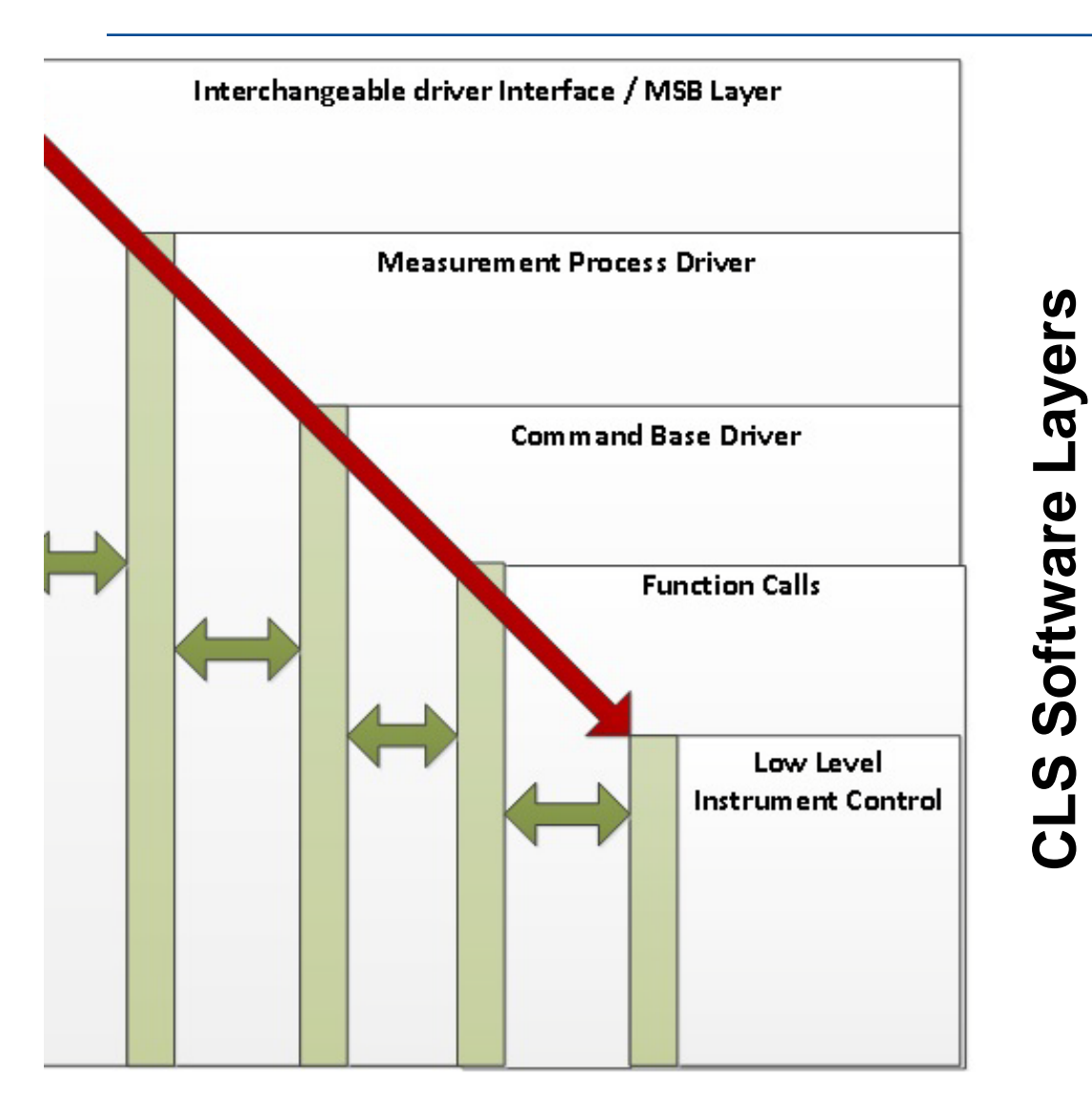

- Metrology Service Bus Layer
  - Language agnostic & platform independent
- Measurement Process Driver
  - Any language

•

- Focus is quality measurement
- Command Base Driver
  - Not all instruments are command based
- IEEE SCPI calls and RS-232
   programming
- Function Calls
- Low Level Instrument Control

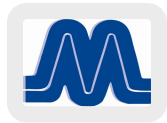

# **Creating a Command Set**

| Command                                                                              | Function Call                        |
|--------------------------------------------------------------------------------------|--------------------------------------|
| IDN:                                                                                 |                                      |
| Reset:                                                                               | niScope_init                         |
| SelfCal:                                                                             |                                      |
| SelfTest:                                                                            |                                      |
| ConfigureChanCharacteristics:<br>Channel=<br>,Impedance=<br>,Bandwidth=              | niScope_ConfigureChanCharacteristics |
| ConfigureVertical:<br>Channel=<br>,Coupling=<br>,Attenuation=<br>,Range=<br>,Offset= | niScope_ConfigureVertical            |
| ConfigureHorizontalTiming:<br>SampleRate=<br>,Position=<br>,Points=                  | niScope_ConfigureHorizontalTiming    |
| ConfigureEdgeTrigger:<br>Channel=<br>,Slope=<br>,Coupling=<br>,Level=                | niScope_ConfigureTrigger             |
| ConfigureImmediateTrigger:                                                           | niScope_Initiate                     |
| Commit:                                                                              | niScope_Commit                       |
| Measure:<br>Channel=<br>,NumberOfAverages=<br>,Measurement=                          | niScope_Fetch                        |

More often, newer software based instruments do not support a command based language Function calls Command processor Define the command language and write a string parser <Command>:[<Name>= <Value>] [,<Name>= <Value>] Example ConfigureVertical: Channel= 1, Coupling= DC, Attenuation= 0, Range= 10, Offset= 0

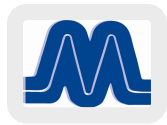

# **Creating a Command Processor**

Public Overrides Function Command(ByVal CMD As String) As String

```
If UCase(CMD).Contains("IDN:".ToUpper) Then
Return myScope.Identity.InstrumentModel
Exit Function
End If
If UCase(CMD).Contains("Reset:".ToUpper) Then
```

```
If Me.Reset() = 0 Then
Return "Success"
Else
Return "ERROR!"
End If
Exit Function
End If
```

```
If UCase(CMD).Contains("ConfigureChanCharacteristics:".ToUpper) Then
If Me.ConfigureChanCharacteristics(CMD) = 0 Then
Return "Done"
Else
Return "ERROR!"
End If
End If
```

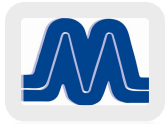

### **Exposing the Command Processor**

Overrides in the function call

Public Overrides Function Command(ByVal CMD As String) As String

**Operating Contract and WebGet** 

<OperationContract()> <WebGet(ResponseFormat:=WebMessageFormat.Xml, BodyStyle:=WebMessageBodyStyle.Bare)> Public MustOverride Function Command(ByVal CMD As String) As String

Creating a web interface

```
'Create New host
Dim host = New WebServiceHost(handler, New Uri("http://" & Me.IP & ":" & Me.Port))
Dim EP = host.AddServiceEndpoint(GetType(iTxtCommand), New WebHttpBinding(), Name)
host.Open()
```

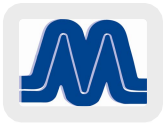

# **CREATING THE MCNETCOMM.EXE**

- Next step: link to MET/CAL<sup>®</sup>
- McNetComm.exe
  - Supports MET/CAL<sup>®</sup> versions 5.0 8.x
  - COM visible

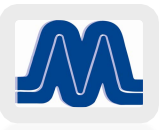

### The MET/CAL<sup>®</sup> Procedure

Calling the Default Test Configuration resetting the global variables: 3.001 LABEL Default **#** Channel Settings @Channel = 1 3.002 MATH @Impedance = 1e6 3.003 MATH @Bandwidth = 100e6 3.004 MATH = "'DC'" 3.005 MATH @Coupl 3.006 MATH @Atten = 1 3.007 MATH @Range = 4 3.008 MATH @Offset = 0 3.016 MATH @AVG = 8 # Horizontal Settings 3.009 MATH @SampleRate = 10e6 3.010 MATH @Position = 50 3.011 MATH @Points = 100e3 **#Trigger Settings** @TChannel = 1 3.012 MATH @Slope = "'POS'" 3.013 MATH 3.014 MATH @TCoupl = "'DC'" 3.015 MATH @Level = 0.00125

With each test group we would set the Test Channel: 3.002 MATH @Channel = <Test Channel>

And every point we set the required variables and execute the test:

| #                                              |   |
|------------------------------------------------|---|
| 10.005 MATH @Volts=0.09*1                      |   |
| 10.006 MATH @Range=0.2*1                       |   |
| 10.007 VSET UUT_Res = .001                     |   |
| 10.008 IF Find(S[23],"EnableRepeatability",1)> | 0 |
| 10.009 VSET U3 = 0                             |   |
| 10.010 ENDIF                                   |   |
| 10.011 CALL NI 51xx Sub Test Routines-Conf     |   |
| 10.012 MATH L[9]=Fld(S[31],2,"Unc=")/1         |   |
| 10.013 ACC 0.000%_ L9U                         |   |
| 10.014 IF 1==0                                 |   |
| 10.015 TARGET -m                               |   |
| 10.016 CALL NI 51xx Sub Test Routines-Meas     |   |
| 10.017 ENDIF                                   |   |
| 10.018 MATH MEM=Fld(S[31],2,"Value=")/1        |   |
| 10.019 MEMCX 0.2 %_ 0.65U                      |   |
|                                                |   |

The test routines would configure the UUT using the following Sub Tools Calls:

# Set up the Channel

| 3.023 MATH | S[30]="ConfChanChar" |
|------------|----------------------|
| 3.024 CALL | NI 51xx Sub Tools    |
| 3.025 MATH | S[30]="ConfVert"     |
| 3.026 CALL | NI 51xx Sub Tools    |

The Sub Tools then passes the commands to the UUT as follows:

| #=====                                                                                                    | =======                                                                             |                                                                                                    |
|----------------------------------------------------------------------------------------------------|-------------------------------------------------------------------------------------|----------------------------------------------------------------------------------------------------|
| 7.001 L                                                                                                    | ABEL                                                                                | ConfChanChar                                                                                                    |
| 7.002 N                                                                                                    | IATH                                                                                | MEM2 = "ConfigureChanCharacteristics:"                                                                                                    |
| 7.003 N                                                                                                    | IATH                                                                                | MEM2=MEM2& " Channel= " & @Channel                                                                                                    |
| 7.004 N                                                                                                    | IATH                                                                                | MEM2=MEM2& ",Impedance= " &                                                                                                    |
| @Impec                                                                                                    | dance                                                                               |                                                                                                    |
| 7.005 N                                                                                                    | IATH                                                                                | MEM2=MEM2& ",Bandwidth=" &                                                                                                    |
| @Band                                                                                                    | width                                                                               |                                                                                                    |
| 7.006 D                                                                                                    | os                                                                                  | C:\CLS\McNetComm.exe Query UUT                                                                                                    |
|                                                                                                    |                                                                                     |                                                                                                    |
| 7.007 IF                                                                                                    | F Fi                                                                                | ind(MEM2,"Configure",1)                                                                                                    |
| 7.008 D                                                                                                    | DISP                                                                                | Communication Error Command Not                                                                                                    |
| Execute                                                                                                    | ed                                                                                  |                                                                                                    |
| 7.009 E                                                                                                    | NDIF                                                                                |                                                                                                    |
| 7.010 E                                                                                                    | ND                                                                                  |                                                                                                    |
| #                                                                                                    |                                                                                     |                                                                                                    |
| π                                                                                                    |                                                                                     |                                                                                                    |
| #8.001 L                                                                                                    | ABEL                                                                                | ConfVert                                                                                                    |
| 8.001 L<br>8.002 M                                                                                                    | ABEL<br>MATH                                                                        | ConfVert<br>MEM2 = "ConfigureVertical: "                                                                                                    |
| 8.001 L<br>8.002 N<br>8.003 N                                                                                                    | ABEL<br>MATH<br>MATH                                                                | ConfVert<br>MEM2 = "ConfigureVertical: "<br>MEM2=MEM2& " Channel=" & @Channel                                                                                                    |
| 8.001 L<br>8.002 M<br>8.003 M<br>8.004 M                                                                                                    | ABEL<br>IATH<br>IATH<br>IATH<br>IATH                                                | ConfVert<br>MEM2 = "ConfigureVertical: "<br>MEM2=MEM2& " Channel=" & @Channel<br>MEM2=MEM2& ",Coupling=" & @Coupl                                                                                                    |
| 8.001 L<br>8.002 M<br>8.003 M<br>8.004 M<br>8.005 M                                                                                                    | ABEL<br>IATH<br>IATH<br>IATH<br>IATH<br>IATH                                        | ConfVert<br>MEM2 = "ConfigureVertical: "<br>MEM2=MEM2& " Channel=" & @Channel<br>MEM2=MEM2& ",Coupling=" & @Coupl<br>MEM2=MEM2& ",Attenuation=" & @Atten                                                                                                    |
| 8.001 L<br>8.002 M<br>8.003 M<br>8.004 M<br>8.005 M<br>8.006 M                                                                                          | ABEL<br>IATH<br>IATH<br>IATH<br>IATH<br>IATH<br>IATH                                | ConfVert<br>MEM2 = "ConfigureVertical: "<br>MEM2=MEM2& " Channel=" & @Channel<br>MEM2=MEM2& ",Coupling=" & @Coupl<br>MEM2=MEM2& ",Attenuation=" & @Atten<br>MEM2=MEM2& ",Range= " & @Range                                                                                                    |
| 8.001 L<br>8.002 M<br>8.003 M<br>8.004 M<br>8.005 M<br>8.006 M<br>8.007 M                                                                               | ABEL<br>IATH<br>IATH<br>IATH<br>IATH<br>IATH<br>IATH<br>IATH                        | ConfVert<br>MEM2 = "ConfigureVertical: "<br>MEM2=MEM2& " Channel=" & @Channel<br>MEM2=MEM2& ",Coupling=" & @Coupl<br>MEM2=MEM2& ",Attenuation=" & @Atten<br>MEM2=MEM2& ",Range= " & @Range<br>MEM2=MEM2& ",Offset= " & @Offset                                                                                                    |
| 8.001 L<br>8.002 M<br>8.003 M<br>8.004 M<br>8.005 M<br>8.006 M<br>8.007 M<br>8.008 D                                                                    | ABEL<br>IATH<br>IATH<br>IATH<br>IATH<br>IATH<br>IATH<br>IATH<br>IOS                 | ConfVert<br>MEM2 = "ConfigureVertical: "<br>MEM2=MEM2& "Channel=" & @Channel<br>MEM2=MEM2& ",Coupling=" & @Coupl<br>MEM2=MEM2& ",Attenuation=" & @Atten<br>MEM2=MEM2& ",Range= " & @Range<br>MEM2=MEM2& ",Offset= " & @Offset<br>C:\CLS\McNetComm.exe Query UUT                                                                                                    |
| 8.001 L<br>8.002 M<br>8.003 M<br>8.004 M<br>8.005 M<br>8.006 M<br>8.007 M<br>8.008 D                                                                    | ABEL<br>MATH<br>MATH<br>MATH<br>MATH<br>MATH<br>MATH<br>MATH<br>MOS                 | ConfVert<br>MEM2 = "ConfigureVertical: "<br>MEM2=MEM2& "Channel=" & @Channel<br>MEM2=MEM2& ",Coupling=" & @Coupl<br>MEM2=MEM2& ",Attenuation=" & @Atten<br>MEM2=MEM2& ",Range= " & @Range<br>MEM2=MEM2& ",Offset= " & @Offset<br>C:\CLS\McNetComm.exe Query UUT                                                                                                    |
| 8.001 L<br>8.002 M<br>8.003 M<br>8.004 M<br>8.005 M<br>8.006 M<br>8.007 M<br>8.008 D<br>8.009 IF                                                        | ABEL<br>MATH<br>MATH<br>MATH<br>MATH<br>MATH<br>MATH<br>MOS                         | ConfVert<br>MEM2 = "ConfigureVertical: "<br>MEM2=MEM2& "Channel=" & @Channel<br>MEM2=MEM2& ",Coupling=" & @Coupl<br>MEM2=MEM2& ",Attenuation=" & @Atten<br>MEM2=MEM2& ",Range= " & @Range<br>MEM2=MEM2& ",Offset= " & @Offset<br>C:\CLS\McNetComm.exe Query UUT                                                                                                    |
| 8.001 L<br>8.002 M<br>8.003 M<br>8.004 M<br>8.005 M<br>8.005 M<br>8.006 M<br>8.007 M<br>8.008 D<br>8.009 IF<br>8.010 D                                  | ABEL<br>MATH<br>MATH<br>MATH<br>MATH<br>MATH<br>MATH<br>MATH<br>MOOS<br>F Fi<br>MSP | ConfVert<br>MEM2 = "ConfigureVertical: "<br>MEM2=MEM2& "Channel=" & @Channel<br>MEM2=MEM2& ",Coupling=" & @Coupl<br>MEM2=MEM2& ",Coupling=" & @Coupl<br>MEM2=MEM2& ",Attenuation=" & @Atten<br>MEM2=MEM2& ",Attenuation=" & @Atten<br>MEM2=MEM2& ",Coupling=" & @Coupling=" & @Coupling=" & @Coupling=" & @Coupling=" & @Coupling=" & @Coupling=" & @Coupling=" & @Coupling=" & @Coupling=" & @Coupling=" & @Coupling=" & @Coupling=" & @Atten<br>MEM2=MEM2& ",Attenuation=" & @Atten<br>MEM2=MEM2& ",Attenuation=" & @Coupling=" & @Coupling=" & @Co                                                                                                    |
| 8.001 L<br>8.002 M<br>8.003 M<br>8.004 M<br>8.005 M<br>8.005 M<br>8.006 M<br>8.007 M<br>8.008 D<br>8.009 IF<br>8.010 D<br>Execute                       | ABEL<br>MATH<br>MATH<br>MATH<br>MATH<br>MATH<br>MATH<br>MATH<br>MATH                | ConfVert<br>MEM2 = "ConfigureVertical: "<br>MEM2=MEM2& "Channel=" & @Channel<br>MEM2=MEM2& ",Coupling=" & @Coupl<br>MEM2=MEM2& ",Coupling=" & @Coupl<br>MEM2=MEM2& ",Attenuation=" & @Atten<br>MEM2=MEM2& ",Attenuation=" & @Atten<br>MEM2=MEM2& ",Attenuation=" & @Atten<br>MEM2=MEM2& ",Coupling=" & @Coupling=" & @Coupling=" & @Coupling=" & @Coupling=" & @Coupling=" & @Coupling=" & @Coupling=" & @Coupling=" & @Atten<br>MEM2=MEM2& ",Attenuation=" & @Atten<br>MEM2=MEM2& ",Attenuation=" & @Atten<br>MEM2=MEM2& ",Attenuation=" & @Atten<br>MEM2=MEM2& ",Attenuation=" & @Atten<br>MEM2=MEM2& ",Attenuation=" & @Coupling=" & @Coupling=" & @Coupling=" & @Coupling=" & @Coupling=" & @Atten<br>MEM2=MEM2& ",Attenuation=" & @Atten<br>MEM2=MEM2& ",Attenuation=" & @Atten<br>MEM2=MEM2& ",Attenuation=" & @Atten<br>MEM2=MEM2& ",Offset= " & @Offset<br>C:\CLS\McNetComm.exe Query UUT<br>and(MEM2,"Configure",1)<br>Communication Error Command Not                                                                                                    |
| 8.001 L<br>8.002 M<br>8.003 M<br>8.004 M<br>8.005 M<br>8.005 M<br>8.006 M<br>8.007 M<br>8.008 D<br>8.009 IF<br>8.010 D<br>Execute<br>8.011 E            | ABEL<br>MATH<br>MATH<br>MATH<br>MATH<br>MATH<br>MATH<br>MATH<br>MATH                | ConfVert<br>MEM2 = "ConfigureVertical: "<br>MEM2=MEM2& "Channel=" & @Channel<br>MEM2=MEM2& ",Coupling=" & @Coupl<br>MEM2=MEM2& ",Coupling=" & @Coupl<br>MEM2=MEM2& ",Attenuation=" & @Atten<br>MEM2=MEM2& ",Attenuation=" & @Atten<br>MEM2=MEM2& ",Coupling=" & @Coupl<br>MEM2=MEM2& ",Coupling=" & @Channel<br>MEM2=MEM2& ",Coupling=" & @Channel<br>MEM2=MEM2& ",Coupling=" & @Channel<br>MEM2=MEM2& ",Coupling=" & @Channel<br>MEM2=MEM2& ",Coupling=" & @Channel<br>MEM2=MEM2& ",Coupling=" & @Channel<br>MEM2=MEM2& ",Coupling=" & @Channel<br>MEM2=MEM2& ",Coupling=" & @Channel<br>MEM2=MEM2& ",Coupling=" & @Channel<br>MEM2=MEM2& ",Coupling=" & @Channel<br>MEM2=MEM2& ",Coupling=" & @Channel<br>MEM2=MEM2& ",Coupling=" & @Channel<br>MEM2=MEM2& ",Attenuation=" & @Atten<br>MEM2=MEM2& ",Coupling=" & @Channel<br>MEM2=MEM2& ",Coupling=" & @Channel<br>MEM2& ",Coupling=" & @Channel<br>MEM2& ",Coupling=" & @Channel<br>MEM |
| 8.001 L<br>8.002 M<br>8.003 M<br>8.004 M<br>8.005 M<br>8.005 M<br>8.006 M<br>8.007 M<br>8.008 D<br>8.009 IF<br>8.010 D<br>Execute<br>8.011 E<br>8.012 E | ABEL<br>MATH<br>MATH<br>MATH<br>MATH<br>MATH<br>MATH<br>MATH<br>MATH                | ConfVert<br>MEM2 = "ConfigureVertical: "<br>MEM2=MEM2& "Channel=" & @Channel<br>MEM2=MEM2& ",Coupling=" & @Coupl<br>MEM2=MEM2& ",Coupling=" & @Coupl<br>MEM2=MEM2& ",Attenuation=" & @Atten<br>MEM2=MEM2& ",Attenuation=" & @Atten<br>MEM2=MEM2& ",Attenuation=" & @Atten<br>MEM2=MEM2& ",Coupling=" & @Coupling=" & @Coupling=" & @Coupling=" & @Coupling=" & @Coupling=" & @Coupling=" & @Coupling=" & @Coupling=" & @Atten<br>MEM2=MEM2& ",Attenuation=" & @Atten<br>MEM2=MEM2& ",Attenuation=" & @Atten<br>MEM2=MEM2& ",Attenuation=" & @Atten<br>MEM2=MEM2& ",Attenuation=" & @Atten<br>MEM2=MEM2& ",Attenuation=" & @Atten<br>MEM2=MEM2& ",Attenuation=" & @Atten<br>MEM2=MEM2& ",Attenuation=" & @Atten<br>MEM2=MEM2& ",Attenuation=" & @Atten<br>MEM2=MEM2& ",Attenuation=" & @Atten<br>MEM2=MEM2& ",Attenuation=" & @Atten<br>MEM2=MEM2& ",Attenuation=" & @Atten<br>MEM2=MEM2& ",Attenuation=" & @Atten<br>MEM2=MEM2& ",Attenuation=" & @Atten<br>MEM2=MEM2& ",Attenuation=" & @Atten<br>MEM2=MEM2& ",Offset= " & @Offset<br>C:\CLS\McNetComm.exe Query UUT<br>ind(MEM2, "Configure",1)<br>Communication Error Command Not                                                                                                    |

# CONCLUSION

- Why do all this work?
  - The software is now Decoupled
  - You can Cal the UUT in the Mainframe
  - You don't have to reboot your workstation every time you change a UUT card.
  - BECAUSE IT's COOL

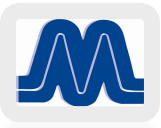

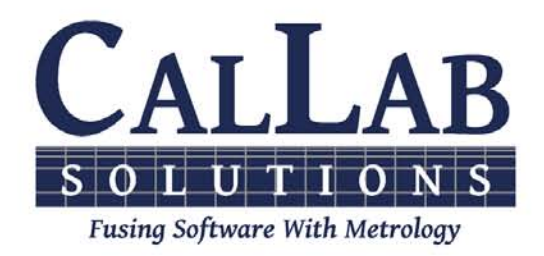

# **Questions? / Comments**

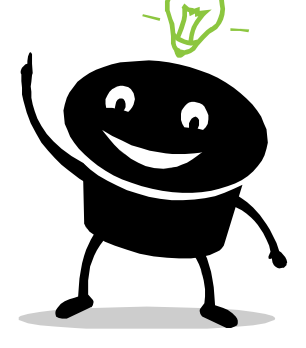

#### **Michael L. Schwartz**

#### **Cal Lab Solutions**

mschwartz@callabsolutions.com

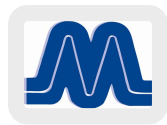